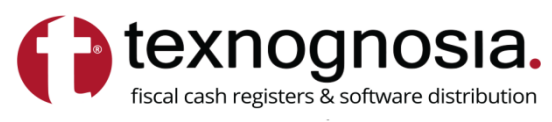

**ΚΕΝΤΡΙΚΟ** Υψηλάντου 69, 43132 - Καρδίτσα Τηλ.: 24410 79888 - 24410 74949

ΥΠΟΚΑΤΑΣΤΗΜΑ

Λ.Μεσογείων 56, 115 27 - Αθήνα Τηλ.: 210 7715851

www.texnognosia.com.gr t-gnosia@otenet.gr

### Οδηγίες προς τους λογιστές για το AES KEY.

- 1. Μπαίνουμε στη σελίδα: https://www.aade.gr/
- 2. Επιλέγουμε «Επιχειρήσεις»

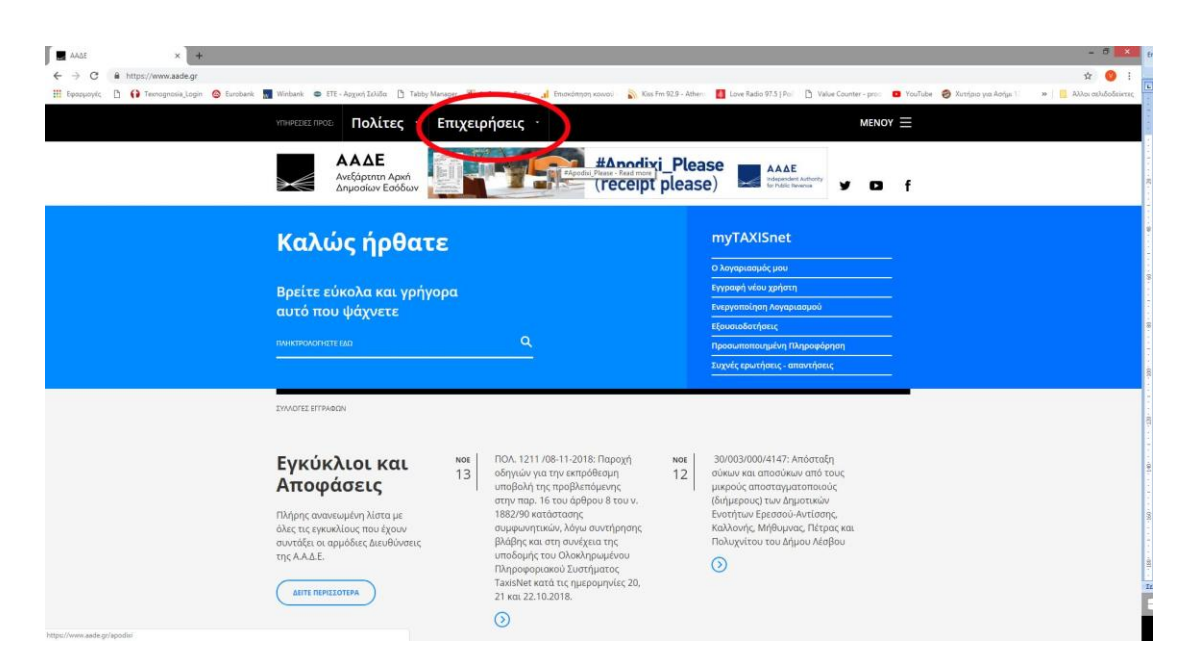

#### 3. Επιλέξτε «Φορολικές υπηρεσίες»

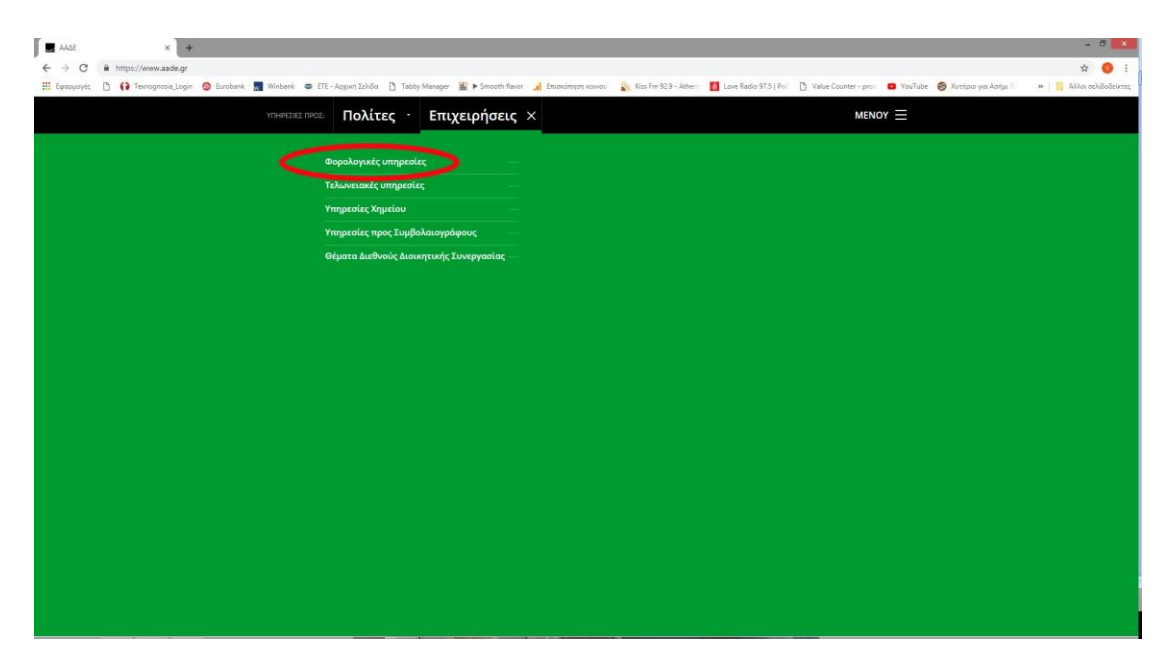

#### 4. Επιλέξτε «ΒΙΒΛΙΑ - ΣΤΟΙΧΕΙΑ»

| AALE × +                                     |                                                                        |                                                                    |                                                              | - 0                       |
|----------------------------------------------|------------------------------------------------------------------------|--------------------------------------------------------------------|--------------------------------------------------------------|---------------------------|
| ← → C @ https://www.aade.gr                  |                                                                        |                                                                    |                                                              | 🖈 🥥 i                     |
| 🏥 Ефеориоулс 🗋 🚯 Texnognosia_Login 🙆 Euroben | k 🔜 Winbank 👄 ETE - Apguvij Zeliča 📋 Tabby Manager 📓 🕨 Smooth flavor , | 🔬 Emianámryon kolvosi 🛛 👔 Kiss Fm 92.9 - Athen 🛛 🚺 Love Radio 97.5 | Pol 📋 Value Counter - prol 💼 YouTube 🎯 Xuthjolo yia: Athja 1 | » 🛛 🧾 Άλλοι σελιδοδείκτες |
|                                              | ΥΠΗΡΕΣΙΕΣ ΠΡΟΖ: Πολίτες · Επιχειρήσεις ×                               |                                                                    |                                                              |                           |
|                                              |                                                                        |                                                                    |                                                              |                           |
|                                              | Φορολογικές υπηρεσίες >                                                | Εισόδημα                                                           |                                                              |                           |
|                                              | Τελωνειακές υπηρεσίες ····                                             | Επαγγελματικός Λογαριασμός                                         |                                                              |                           |
|                                              | Υπηρεσίες Χημείου                                                      | Δηλώσεις φόρου πλοίων α' κατηγορίας                                |                                                              |                           |
|                                              | Υπηρεσίες προς Συμβολαιογράφους                                        |                                                                    |                                                              |                           |
|                                              | Θέματα διεθνούς Διοικητικής Συνεργασίας                                | Αιτησή ρυσμισής οφείλων                                            |                                                              |                           |
|                                              |                                                                        | Φορολογική ενημερότητα                                             |                                                              |                           |
|                                              |                                                                        | Ф.П.А                                                              |                                                              |                           |
|                                              |                                                                        | Δηλώσεις παρακρατούμενων &<br>προκαταβλητέων φόρων                 |                                                              |                           |
|                                              |                                                                        | Βιβλία - Στοιχεία                                                  |                                                              |                           |
|                                              |                                                                        | Ακίνητα                                                            |                                                              |                           |
|                                              |                                                                        | Τέλη & ειδικοί φόροι                                               |                                                              |                           |
|                                              |                                                                        | Φορολογικό πιστοποιητικό                                           |                                                              |                           |
|                                              |                                                                        | Σύστημα Διαχείρισης Πετρελαίου<br>Θέρμανσης                        |                                                              |                           |
|                                              |                                                                        | Σύστημα εισροών - εκροών καυσίμων                                  |                                                              |                           |
|                                              |                                                                        | e-Παράβολο                                                         |                                                              |                           |
|                                              |                                                                        | Πληρωμή φόρων και τελών από χώρες της<br>Ζώνης SEPA                |                                                              |                           |
|                                              |                                                                        | Οχήματα                                                            |                                                              |                           |
|                                              |                                                                        | Μητρώο ····                                                        |                                                              |                           |
|                                              |                                                                        | Εγκυρότητα ····                                                    |                                                              |                           |
|                                              |                                                                        | Θέματα διεθνούς φορολογικού και                                    |                                                              |                           |

## 5. Επιλέξτε «**Ταμειακές μηχανές»**

| ← → C ■ https://www.aade.gr                                  |                                               |                            |                                                                             |                       |                        |                                | x 🥥 I                   |
|--------------------------------------------------------------|-----------------------------------------------|----------------------------|-----------------------------------------------------------------------------|-----------------------|------------------------|--------------------------------|-------------------------|
| 🔢 Eipapyoyd; 🗅 🌔 Texnognosia_Login 🎯 Eurobank 🚮 Winbank 👄 ET | Ε - Αρχική Σελίδα 🏾 📋 Ταbby Μα                | inager 📓 🕨 Smooth flavor 🔒 | Επισκάπηση καίνου 👔 Kiss Fm 92.9 - Athen                                    | Love Radio 97.5   Pol | 🖞 Value Counter - pro: | 🙍 YouTube  Χυτήριο για Ασήμι 1 | » 📙 Άλλοι σελιδοδείκτες |
| YTHPEDIEE TIPOE                                              | Πολίτες ·                                     | Επιχειρήσεις ×             |                                                                             |                       | MENO                   | rΞ                             |                         |
|                                                              | < Φαρολογικές υπηρεσί                         | iec (                      |                                                                             |                       |                        |                                |                         |
|                                                              | Εισόδημα                                      |                            | Κατάσταση πελατών                                                           |                       |                        |                                |                         |
|                                                              | Επαγγελματικός Λογαρια                        | σμός                       | (ΜΥΦ) από το έτος 2014                                                      |                       |                        |                                |                         |
|                                                              | Δηλώσεις φόρου πλοίων<br>ν.27/1975            | α' κατηγορίας              | Κατάσταση πελατών<br>προμηθευτών & συναλλαγών (Δ1-<br>Δ2) μένα το έτος 2012 |                       |                        |                                |                         |
|                                                              | Αίτηση ρύθμισης οφειλώ                        |                            | 12) pegpe to eto, 2013                                                      |                       |                        |                                |                         |
|                                                              | Φορολογική ενημερότητα                        |                            | Εντυπο Καταστασης Εκδοσης<br>Φορολογικών Στοιχείων (Δ10)                    |                       |                        |                                |                         |
|                                                              | Ф.П.А.                                        |                            | Γνωστοποιήσεις επιτηδευματιών<br>(Δ12)                                      |                       |                        |                                |                         |
|                                                              | Δηλώσεις παρακρατούμε<br>προκαταβλητέων φόρων | vwv &                      |                                                                             |                       |                        |                                |                         |
|                                                              | Βιβλία - Στοιχεία                             | *                          |                                                                             |                       |                        |                                |                         |
|                                                              | Ακίνητα                                       |                            |                                                                             |                       |                        |                                |                         |
|                                                              | Τέλη & ειδικοί φόροι                          |                            |                                                                             |                       |                        |                                |                         |
|                                                              | Φορολογικό πιστοποιητι                        | κό                         |                                                                             |                       |                        |                                |                         |
|                                                              | Σύστημα Διαχείρισης Πετ<br>Θέρμανσης          | ρελαίου                    |                                                                             |                       |                        |                                |                         |
|                                                              | Σύστημα εισροών - εκρού                       | ύν καυσίμων                |                                                                             |                       |                        |                                |                         |
|                                                              | e-Παράβολο                                    |                            |                                                                             |                       |                        |                                |                         |
|                                                              | Πληρωμή φόρων και τελι<br>Ζώνης SEPA          | ών από χώρες της           |                                                                             |                       |                        |                                |                         |
|                                                              | Οχήματα                                       |                            |                                                                             |                       |                        |                                |                         |
|                                                              | Μητρώο                                        |                            |                                                                             |                       |                        |                                |                         |

#### 6. Επιλέξτε «Μπορείτε να προσπελάσετε το Πληροφοριακό Σύστημα των ΦΗΜ»

| Τομειακές μηχανές   ΑΑΔΕ × +           |                                                                                                    | - 5                                                                                                    |
|----------------------------------------|----------------------------------------------------------------------------------------------------|----------------------------------------------------------------------------------------------------|
| ← → C                                  | seis/phorologikes-yperesies/biblia-stoicheia/tameiakes-mechanes                                                          | × (                                                                                                    |
| 🗄 Epappoyéc 🗋 🚺 Texnognosis_Login 🙆 Ev | vrobank 📓 Winbank 🗢 ETE - Apqueri Izaliča 🗋 Tabby Manager 🕌 🕨 Smooth flavor 🦼 Enuovizmon kovici 🔊 Kiss Fin 92.9 - Atheni | 🚺 Love Radio 97.5   Pol 📋 Value Counter - proc 🔯 YouTube 🎯 Xistripio yna Actijui 🐘 👋 🎒 Alikoi ockido                                                                              |
|                                        | ΥΠΗΡΕΣΙΕΣ ΠΡΟΕ: Πολίτες · Επιχειρήσεις ·                                                                                 | MENOY =                                                                                                    |
|                                        | ΑΑΔΕ<br>Ανεξάρτητη Αρκή<br>Δημοσίεων Εσόδων                                                                              | y o f                                                                                                    |
|                                        | hepzent withda of Imgenerators of Capabalenets emperators of Capital Incertain of Tayanant emperate                      |                                                                                                    |
|                                        | Ταμειακές μηχανές                                                                                                    | Πλήρης κατάλογος<br>ερωτήσεων -<br>απαντήσεων                                                                                                    |
|                                        | Από την υπηρεσία αυτή μπορείτε να υποβάλετε:                                                                             | FAQ                                                                                                    |
|                                        | <ul> <li>Δ11 Έντυπο Παραστατικών Μεταβίβασης Φορολογικών Ηλεκτρονικών Μηχανισμών<br/>πωλητών-dealer</li> </ul>           |                                                                                                    |
|                                        | <ul> <li>Δ13 Έντυπο Δήλωσης Έναρξης - Μεταβολής-Παύσης λειτουργίας Φ.Η.Μ. (εκτός των<br/>ΑΔΗΜΕ Ταξιμέτρων)</li> </ul>    |                                                                                                    |
|                                        | <ul> <li>Δ14 Έντυπο Δήλωσης Έναρξης Μεταβολής-Παύσης λειτουργίας των ΑΔΗΜΕ<br/>Ταξιμέτρων</li> </ul>                     | Ανακοινώσεις                                                                                                    |
| <                                      | <ul> <li>Μπορείτε να προσπελάσετε το Πληροφοριακό Σύστημα των ΦΗΜ</li> </ul>                                             | <ul> <li>Νοε Κόρια σημαία της ομιλίας του</li> <li>Δισιωτήτ της Α.Α.Ε. Γ. Γιώργου<br/>Γιτατύλ στο 10ο Thestaloniki</li> </ul>                                                     |
|                                        | Τηλέφωνο επικοινωνίας: <b>213-1621133</b> (ώρες 07:30 – 15:00)                                                           | Tax Forum                                                                                                    |
|                                        |                                                                                                    | Not         Ογολά Δενογκή ΛΑΚΓ.           05         Γιατόλη ότα συλούτηση με<br>«φατάς με βάτια τα τών τύφια<br>τωρίας διαλύματας μούρου<br>χρήματος και τις<br>υποχραμάθεις που |

#### 7. Επιλέξτε «Επιχειρήσεις»

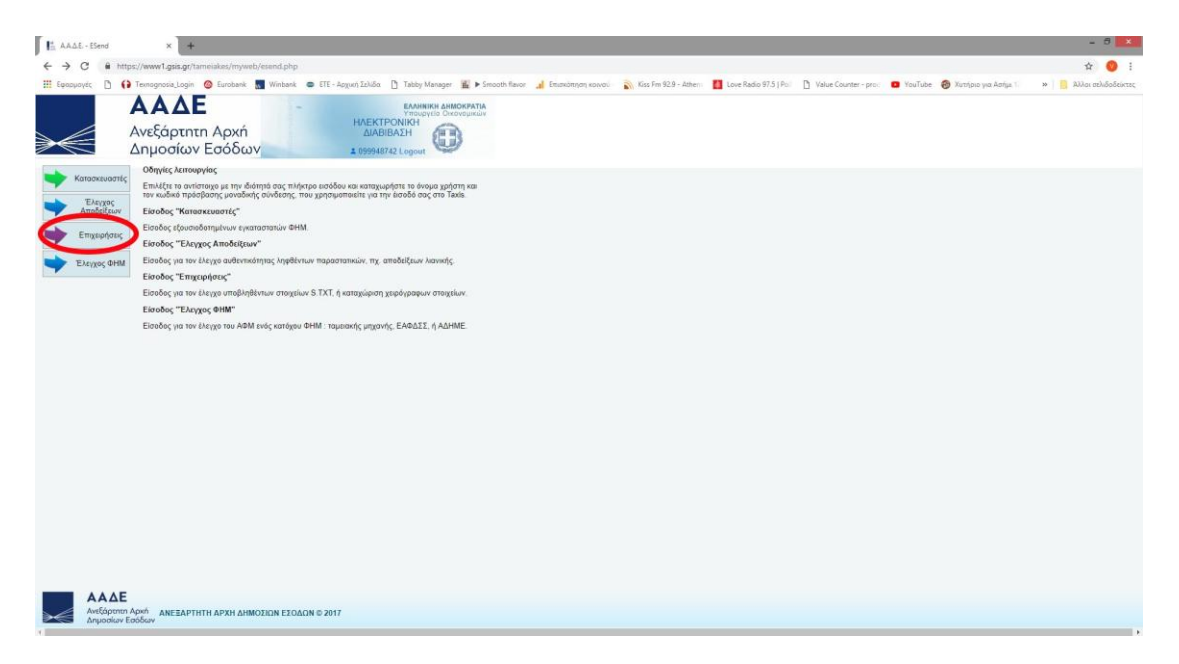

# 8. Εισάγετε όνομα χρήστη και κωδικό πρόσβασης του πελάτη.

| < → C (                      | http://www1gita.gr/tameiakar/myweb/esand.php                                                                                                    | 야 ☆ 📀 :                 |
|------------------------------|----------------------------------------------------------------------------------------------------|-------------------------|
| 🔢 δφαρμογές [                | 🗅 🚯 Temosphola Login 🚳 Eurobank 📓 Windowsk 👼 UTE- Apgina) Zalida 🗋 Tabby Manager 🕌 🕨 Smooth Baner 🦼 Emostraping novel 🔊 Kits Fm 92.8 - Athens 📓 Love Radio 97.5 (Fm) 🗋 Yakue Counter- proc. 🗖 YouTube 🎯 Xarajan ya Aniju, 1                                                                                                    | » 📔 Άλλοι σελιδοδείκτες |
| ⋗€                           | ΔΑΔΕ         -         -         -         -         -         -         -         -         -         -         -         -         -         -         -         -         -         -         -         -         -         -         -         -         -         -         -         -         -         -         -         -         -         -         -         -         -         -         -         -         -         -         -         -         -         -         -         -         -         -         -         -         -         -         -         -         -         -         -         -         -         -         -         -         -         -         -         -         -         -         -         -         -         -         -         -         -         -         -         -         -         -         -         -         -         -         -         -         -         -         -         -         -         -         -         -         -         -         -         -         -         -         -         -         -         - <td></td> |                         |
| Σύνδεση Επιγ                 | χείρησης                                                                                                    |                         |
| Εγγεγραμμέν                  | ALEFICITINE TAXIS                                                                                                    |                         |
| Ονομα χρήσι<br>Κωδικός πρόσρ |                                                                                                    |                         |
| Παρατήρηση                   | Την πρώτη φορά να συνδιθύτε, η σύνδεση μπορεί να αργήσε. Παρακαλούμε περιμένετε.                                                                                                    |                         |
|                              |                                                                                                    |                         |
|                              |                                                                                                    |                         |
|                              |                                                                                                    |                         |
|                              |                                                                                                    |                         |
|                              |                                                                                                    |                         |
|                              |                                                                                                    |                         |
|                              |                                                                                                    |                         |
|                              |                                                                                                    |                         |
|                              |                                                                                                    |                         |
|                              |                                                                                                    |                         |
|                              |                                                                                                    |                         |
|                              |                                                                                                    |                         |
|                              |                                                                                                    |                         |
|                              |                                                                                                    |                         |
|                              |                                                                                                    |                         |
|                              | AF                                                                                                    |                         |
|                              | NEBAPTHTI APKI AIMODIN ECOAN 6 2017                                                                                                    |                         |
|                              |                                                                                                    |                         |

#### 9. Επιλέξτε «ΕΑΦΔΣΣ και Ταμειακές»

| E AA∆E-5end x +                                                                                                    | - 5 🗙                      |
|----------------------------------------------------------------------------------------------------|----------------------------|
| ← → C ▲ https://www1.gis.gc/tam/eiakes/myweb/eand.php                                                                                                    | ± 🧿 i                      |
| 🗄 Episopolyi 🕐 🚯 Temognosia_Login 🐵 Eurobank 🜉 Winberk 🗢 ETE - Approf Zolida 🐧 Tabby Manager 🕌 🕨 Smooth Havor 🦼 Emminimon kawai 🔊 Kiss Fm 92.9 - Athen 🚺 Love Radio 97.5 [ Pio 🗋 Value Counter - pro 🗖 Vaulue 🛞 Xurajna ya Ath                                                                                                    | μ. 👘 🗰 Άλλοι σελιδοδείκτες |
| ΑΑΔΕ<br>Ανεξάρτητη Αρχή<br>Δημοσίων Εσόδων                                                                                                    |                            |
| Kalwanjikant E BAL'ENAX N TANANIX OE<br>JPUNJITOL                                                                                                    |                            |
| CADADI um Tuponnic     Minor Minore Minore Minor                                                                                                    |                            |
| Εργασίες                                                                                                    |                            |
| • Vmgbols INERVITED STAT<br>Vmgbols / INERVITED STAT                                                                                                    |                            |
| • Yangkatikova popula S.XT<br>• Avrigucang vaportanu<br>• Rapaci Hila<br>• Rapaci Hila<br>• Ramagiong Pagobageou maganemenoj                                                                                                    |                            |
| Bonggmed                                                                                                    |                            |
| Ymglody E.TXT yw Ukryto     Ymglody E.TXT yw Ukryto     That and olwyc minysapic, SHA1     Knewysapic, marolodiae apyciae S.TXT                                                                                                    |                            |
| - Bonjena-                                                                                                    |                            |
| Πρώτο ρυβμίστε τις ΕΛΦΔΙΣΣ και Τομεσκές, μετά δοκιμόστε τις πορακότιω URL                                                                                                    |                            |
| To oversign the second statistics the second statistics of the provided statistics of the provided sta |                            |
| <ul> <li>URL vss ansonský (dycany): http://tam.gsks.gs/eaddes/myveb/web/send.ptp</li> </ul>                                                                                                    |                            |
| Πα δευκελονισμότει το πατατελέτεται το το το το το το το το το το το το το                                                                                                    |                            |
| Αφού στύλετε έτα αρχώα 5 ΧΤΧ μποράτε να διάτε το απτολέρισμα μάτω του Αρχείου καταγροφής.<br>Προστορτέ πο Αρχούο ματονοπόρε Καράλεται να αναθασίαται και αι χείναται κάλλαν γοιστάτες του κράστο Ταλαλά προστ                                                                                                    |                            |
| Για να ζαναλλήξετε ένα αρχείο S.ΤΧΤ, ενώ εφανίζεται, κάντε κλικ στην εγγραφή και επιλέχτε [επανέλειχος]                                                                                                    |                            |
| Αφού υποβληθεί ένα αρχείο S.TXT, ο κάθε Συναλαπούμενος που αναφέρεται σ' αυτό, μπορεί να ελλήξει με βάση την ψηφιακή υπογραφή, το συνδεμένο παραστατικό.                                                                                                    |                            |
|                                                                                                    |                            |
|                                                                                                    |                            |
|                                                                                                    |                            |
|                                                                                                    |                            |
|                                                                                                    |                            |
|                                                                                                    |                            |
|                                                                                                    |                            |

10.Θα εμφανιστεί ο σειριακός αριθμός της ΦΤΜ και δίπλα το AES KEY.

| 🗄 ΑΑΔΕ ES         | iend          | × +                                    |                         |                                      |              |                     |                       |                       |                                                                                                    |         |                       | - 8 ×                   |
|-------------------|---------------|----------------------------------------|-------------------------|--------------------------------------|--------------|---------------------|-----------------------|-----------------------|----------------------------------------------------------------------------------------------------|---------|-----------------------|-------------------------|
| ← → C             | A https://www | v1.gsis.gt/tameiakes/m                 | web/esend.php?FUNCTION  | =101                                 |              |                     |                       |                       |                                                                                                    |         |                       | û 🧿 i                   |
| Εφαρμογές         | D () Texnog   | nosia_Login 🙆 Eurobe                   | enk 🔣 Winbank 👄 ETE - A | ogurh Szíkiða 🍸 Tabby Manager 🕌 🕨 Sr | nooth flavor | 🔒 Επισκόπηση κοινού | Kiss Fm 92.9 - Atheni | Love Radio 97.5 ( Pol | 👌 Value Counter - proc                                                                                         | YouTube | 🤣 Χατήριο για Ασήμε 1 | » 📔 Αλλαι σελιδοδείκτες |
| ⋗€                | Ανεξ<br>Δημ   | <b>ΔΔΕ</b><br>άρτητη Αρ»<br>οσίων Εσόδ | rń<br>δων               |                                      |              |                     |                       |                       |                                                                                                    |         |                       |                         |
| ΕΑΦΔΣΣ κ          | αι Ταμειακέ   | ş                                      |                         |                                      |              |                     |                       |                       |                                                                                                    |         |                       |                         |
| MON               | τύπος         | Σευριακός                              | AES skoði (Hex values)  |                                      | Id χρήστη    | Ermpia              |                       |                       |                                                                                                    |         |                       |                         |
|                   | Тороски       | FFC18XXXXXXXX                          | * ****                  | XXXXXXXXX                            | 5270         |                     |                       |                       |                                                                                                    |         |                       |                         |
|                   |               |                                        |                         |                                      |              |                     |                       |                       |                                                                                                    |         |                       |                         |
|                   |               |                                        |                         |                                      |              |                     |                       |                       |                                                                                                    |         |                       |                         |
|                   |               |                                        |                         |                                      |              |                     |                       |                       |                                                                                                    |         |                       |                         |
|                   |               |                                        |                         |                                      |              |                     |                       |                       |                                                                                                    |         |                       |                         |
|                   |               |                                        |                         |                                      |              |                     |                       |                       |                                                                                                    |         |                       |                         |
|                   |               |                                        |                         |                                      |              |                     |                       |                       |                                                                                                    |         |                       |                         |
|                   |               |                                        |                         |                                      |              |                     |                       |                       |                                                                                                    |         |                       |                         |
|                   |               |                                        |                         |                                      |              |                     |                       |                       |                                                                                                    |         |                       |                         |
|                   |               |                                        |                         |                                      |              |                     |                       |                       |                                                                                                    |         |                       |                         |
|                   |               |                                        |                         |                                      |              |                     |                       |                       |                                                                                                    |         |                       |                         |
|                   |               |                                        |                         |                                      |              |                     |                       |                       |                                                                                                    |         |                       |                         |
|                   |               |                                        |                         |                                      |              |                     |                       |                       |                                                                                                    |         |                       |                         |
|                   |               |                                        |                         |                                      |              |                     |                       |                       |                                                                                                    |         |                       |                         |
|                   |               |                                        |                         |                                      |              |                     |                       |                       |                                                                                                    |         |                       |                         |
|                   |               |                                        |                         |                                      |              |                     |                       |                       |                                                                                                    |         |                       |                         |
|                   |               |                                        |                         |                                      |              |                     |                       |                       |                                                                                                    |         |                       |                         |
|                   |               |                                        |                         |                                      |              |                     |                       |                       |                                                                                                    |         |                       |                         |
|                   |               |                                        |                         |                                      |              |                     |                       |                       |                                                                                                    |         |                       |                         |
| 14 4 14           | H 1/1 (98)    | ωανέωση   - Φιλτρι                     | Επιστροφή               |                                      |              |                     |                       |                       |                                                                                                    |         |                       |                         |
| the second second |               |                                        |                         | Language ( 1974)                     |              |                     |                       |                       | And and a second second second second second second second second second second second second second second se |         |                       |                         |

ΠΑΡΑΤΗΡΗΣΗ: Μην στέλνετε εικόνα στον μεταπωλητή των ταμειακών δεν μπορεί να το αντιγράψει και να το επικολλήσει. Αντιγράψτε το από το site και στείλτε το με mail.